# DEUTSCH

**Bedienfeld** 

#### 2 3 4 5 6 1 Ŀ O ECO 50° 0 3 2 1 ŝ 。 ※ 0 è Ŷ Ó ⊡#30' ⊡#1h AUTO -8 PROGRAMS Reset 3 50°-60' 5 Optionstasten 1 Ein-/Aus-Taste / Reset-Taste

- 2 Taste Zeitvorwahl
- 3 Display
- 4 Programmtasten

6 Programmtaste AUTO

# Display

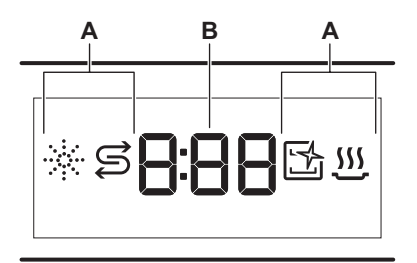

### B. Zeitanzeige

## Anzeigen

| Anzeige     | Beschreibung                                                                                                    |
|-------------|----------------------------------------------------------------------------------------------------|
|             | Klarspülmittelanzeige. Leuchtet, wenn der<br>Klarspülmittel-Dosierer nachgefüllt werden<br>muss.                                         |
| I           | Salzanzeige. Leuchtet, wenn der Salzbehälter<br>nachgefüllt werden muss.                                                                 |
| 1<br>1<br>1 | Machine Care-Anzeige. Leuchtet, wenn der<br>Geräteinnenraum mit dem Programm Ma-<br>chine Care gereinigt werden muss.                    |
| <u></u>     | Trocknungsphasenanzeige. Leuchtet, wenn<br>ein Programm mit Trocknungsphase ge-<br>wählt wurde. Blinkt während der Trock-<br>nungsphase. |

### A. Kontrolllampen

# Programmübersicht

| Programm             | Beladung der<br>Spülmaschine | Verschmutzungs-<br>grad                               | Temperatur<br>(°C) | Zeit<br>(Min.) | Optionen | AutoOpen     |
|----------------------|------------------------------|-------------------------------------------------------|--------------------|----------------|----------|--------------|
| <u></u><br>Quick 30' | Geschirr, Besteck            | Frische Ver-<br>schmutzung                            | 50                 | 30             | Ф        | $\checkmark$ |
| 개발<br>Rinse & Hold   | Alle Arten von<br>Beladung   | Alle Arten von<br>Verschmutzung                       | Kaltes Was-<br>ser | 15             | Х        | ×            |
| D≣ 1h<br>60 Minutes  | Geschirr, Besteck            | Frische, leicht an-<br>getrocknete Ver-<br>schmutzung | 60                 | 60             | ¢<br>۲   | $\checkmark$ |

#### Die Vollversion kann unter www.ikea.com heruntergeladen werden.

| Programm          | Beladung der<br>Spülmaschine                                                   | Verschmutzungs-<br>grad                                    | Temperatur<br>(°C) | Zeit<br>(Min.) | Optionen | AutoOpen     |
|-------------------|--------------------------------------------------------------------------------|------------------------------------------------------------|--------------------|----------------|----------|--------------|
| 90 Minutes        | Geschirr, Be-<br>steck, Töpfe,<br>Pfannen                                      | Normale, leicht<br>angetrocknete<br>Verschmutzung          | 60                 | 90             | ×<br>P   | $\checkmark$ |
| Lintensive        | Geschirr, Be-<br>steck, Töpfe,<br>Pfannen                                      | Normale bis<br>stark angetrock-<br>nete Verschmut-<br>zung | 60                 | 160            | ф<br>РЧ  | $\checkmark$ |
| ECO <sup>1)</sup> | Geschirr, Be-<br>steck, Töpfe,<br>Pfannen                                      | Normale, leicht<br>angetrocknete<br>Verschmutzung          | 50                 | 240            | ×<br>P   | $\checkmark$ |
| AUTO              | Geschirr, Be-<br>steck, Töpfe,<br>Pfannen                                      | Alle                                                       | 50 - 60            | 120 - 170      | X        | $\checkmark$ |
| Machine Care      | Zum Reinigen des Innenraums des<br>Geräts. Siehe "Reinigung und War-<br>tung". |                                                            | 70                 | 60             | X        | $\checkmark$ |

1) Dieses Programm gewährleistet den wirtschaftlichsten Wasser- und Energieverbrauch für normal verschmutztes Geschirr und Besteck. Dies ist das Standardprogramm für Prüfinstitute. Dieses Programm dient der Überprüfung der Einhaltung der Verordnung der Ecodesign-Kommission (EU) 2019/2022.

### Optionen

Sie können die Programmwahl durch das Einschalten von Optionen an Ihre Bedürfnisse anpassen.

#### Power Clean

Power Clean verbessert die
 Spülergebnisse des ausgewählten
 Programms. Die Option erhöht die
 Spültemperatur und die Programmdauer.

# Grundeinstellungen

|             |             |                               | Wass   | erhärte                                    |
|-------------|-------------|-------------------------------|--------|--------------------------------------------|
| Num-<br>mer | Einstellung | Einstel-<br>len des<br>Wertes | mmol/l | Deutsche<br>Wasserhär-<br>tegrade<br>(°dH) |

| 1 | WASSEREN-<br>THÄRTER | 10                  | 8.4 - 9.0 | 47 - 50 |
|---|----------------------|---------------------|-----------|---------|
|   |                      | 9                   | 7.6 - 8.3 | 43 - 46 |
|   |                      | 8                   | 6.5 - 7.5 | 37 - 42 |
|   |                      | 7                   | 5.1 - 6.4 | 29 - 36 |
|   |                      | 6                   | 4.0 - 5.0 | 23 - 28 |
|   |                      | <sub>5</sub> 1)     | 3.3 - 3.9 | 19 - 22 |
|   |                      | 4                   | 2.6 - 3.2 | 15 - 18 |
|   |                      | 3                   | 1.9 - 2.5 | 11 - 14 |
|   |                      | 2                   | 0.7 - 1.8 | 4 - 10  |
|   |                      | 1 2)                | <0.7      | <4      |
| 2 | Klarspülerstufe      | 0A - 8A             |           |         |
| 3 | Endsignal            | 1b (Ein) / 0b (Aus) |           |         |

### Gentle / Glass

Gentle / Glass verhindert, dass empfindliches Ladegut, insbesondere Glaswaren, beschädigt wird. Die Option verhindert schnelle Änderungen der Waschtemperatur des ausgewählten Programms und reduziert sie auf 45 °C.

#### Die Vollversion kann unter www.ikea.com heruntergeladen werden.

# DFUTSCH

| 4 | Autom. Tür of-<br>fen                                  | 1o (Ein) / 0o (Aus) |
|---|--------------------------------------------------------|---------------------|
| 5 | Tastentöne                                             | 1F (Ein) / 0F (Aus) |
| 6 | Auswahl des<br>zuletzt verwen-<br>deten Pro-<br>gramms | 1H (Ein) / 0H (Aus) |

1) Werkseinstellung.

2) Verwenden Sie bei diesem Grad kein Salz.

# Einstellmodus

| Taste         | Beschreibung                                                                                                    |
|---------------|----------------------------------------------------------------------------------------------------|
| <u>⊡</u> ≣ 1h | Zurück-Taste Drücken Sie diese Taste, um zwi-<br>schen den Grundeinstellungen umzuschalten<br>und ihre Werte zu ändern.         |
| Ū             | OK-Taste Drücken Sie diese Taste, um die ge-<br>wünschte Einstellung aufzurufen, und bestätigen<br>Sie die Änderung des Wertes. |
|               | Weiter-Taste Drücken Sie diese Taste, um zwi-<br>schen den Grundeinstellungen umzuschalten<br>und ihre Werte zu ändern.         |

# Ändern einer Einstellung

- 1. Halten Sie zum Aufrufen des Einstellmodus 530' und ECO aleichzeitig etwa 3 Sekunden gedrückt.
  - Die Lichter:  $\mathcal{D} \equiv 1h$ .  $\mathcal{D}$  und  $\square$  sind eingeschaltet.
  - Das Display zeigt die aktuelle Einstellung für die erste verfügbare Einstellung an.
- 2. Die entsprechenden Optionen werden mit Zurück oder Weiter eingestellt.

Das Display zeigt den aktuell eingestellten Wert ein (eine Ziffer und den spezifischen Buchstaben).

3. Drücken Sie die Taste OK, um die Einstellung zu öffnen.

# Vor der ersten Verwendung

Stellen Sie sicher, dass das aktuelle Niveau des Wasserenthärters auf die Härte der Wasserversorgung eingestellt ist.

Verwenden Sie das Quick 30' Programm, um Rückstände aus dem Herstellungsprozess zu entfernen.

Die aktuelle Einstellung blinkt.

- 4. Drücken Sie Zurück oder Weiter, um den Wert zu ändern.
- 5. Drücken Sie OK zur Bestätigung der Einstellung.
  - Der neue Einstellungswert wird gespeichert.
  - Das Gerät kehrt zur Liste der Grundeinstellungen zurück.
- **6.** Halten Sie  $\Box = 30^{\circ}$  und **ECO** etwa 3 Sekunden gleichzeitig gedrückt, um den Einstellmodus zu beenden.

Das Gerät schaltet auf die Programmauswahl.

### AutoOpen

AutoOpen verbessert die Trocknungsergebnisse bei geringerem Energieverbrauch. Die Gerätetür öffnet sich automatisch während der Trocknungsphase und bleibt einen Spaltbreit geöffnet.

```
Vorsicht! Versuchen Sie nicht, die
Ŵ
     Gerätetür innerhalb der ersten
     2 Minuten nach der
     automatischen Öffnung zu
     schließen. Dies kann zu Schäden
     am Gerät führen.
```

- Vorsicht! Wenn Kinder, Haustiere Ŵ oder Menschen mit Behinderungen Zugang zum Gerät haben, deaktivieren Sie AutoOpen. Das automatische Öffnen der Tür kann Gefahren im Inneren des Geräts freilegen (z. B. Messer, scharfe Gegenstände, Chemikalien).
- 1. Gießen Sie 1 Liter Wasser in den Salzbehälter.
- 2. Geben Sie 1 kg Salz in den Salzbehälter. Verwenden Sie ausschließlich speziell für Geschirrspüler bestimmtes grobkörniges Salz.
- 3. Füllen des Klarspülerdosierers.
- 4. Öffnen Sie den Wasserhahn.